Marche à suivre pour inscrire son enfant aux différents temps périscolaire.

#### Accueil Matin, Midi et soir périscolaire et Accueil du Mercredi

#### Etape 1 :

Adresse mail du portail famille : veuillez saisir <u>https://mairie-de-pignan.portail-defi.net/</u> dans la barre de recherche du navigateur, placée en haut, ou

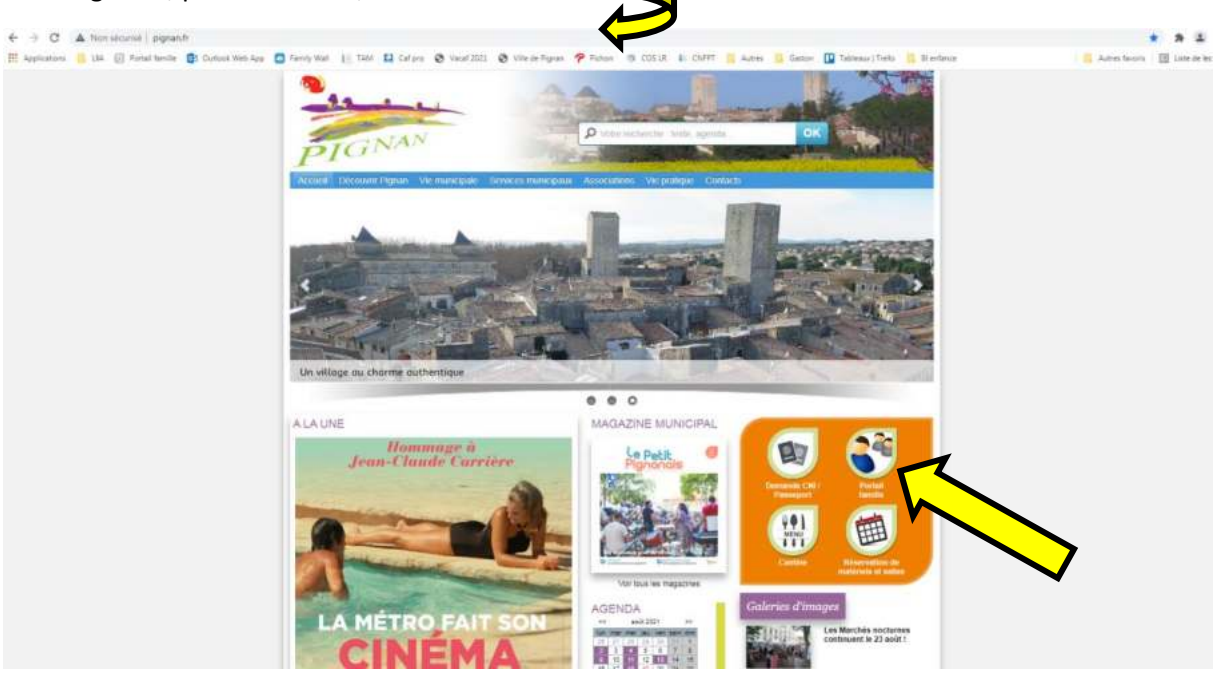

vous avez également accès à votre portail famille en cliquant sur le logo « Portail famille » présent sur le site de la commune de Pignan. <u>http://www.pignan.fr/</u>

#### Etape 2 :

Veuillez enregistrer votre adresse mail et votre mot de passe.

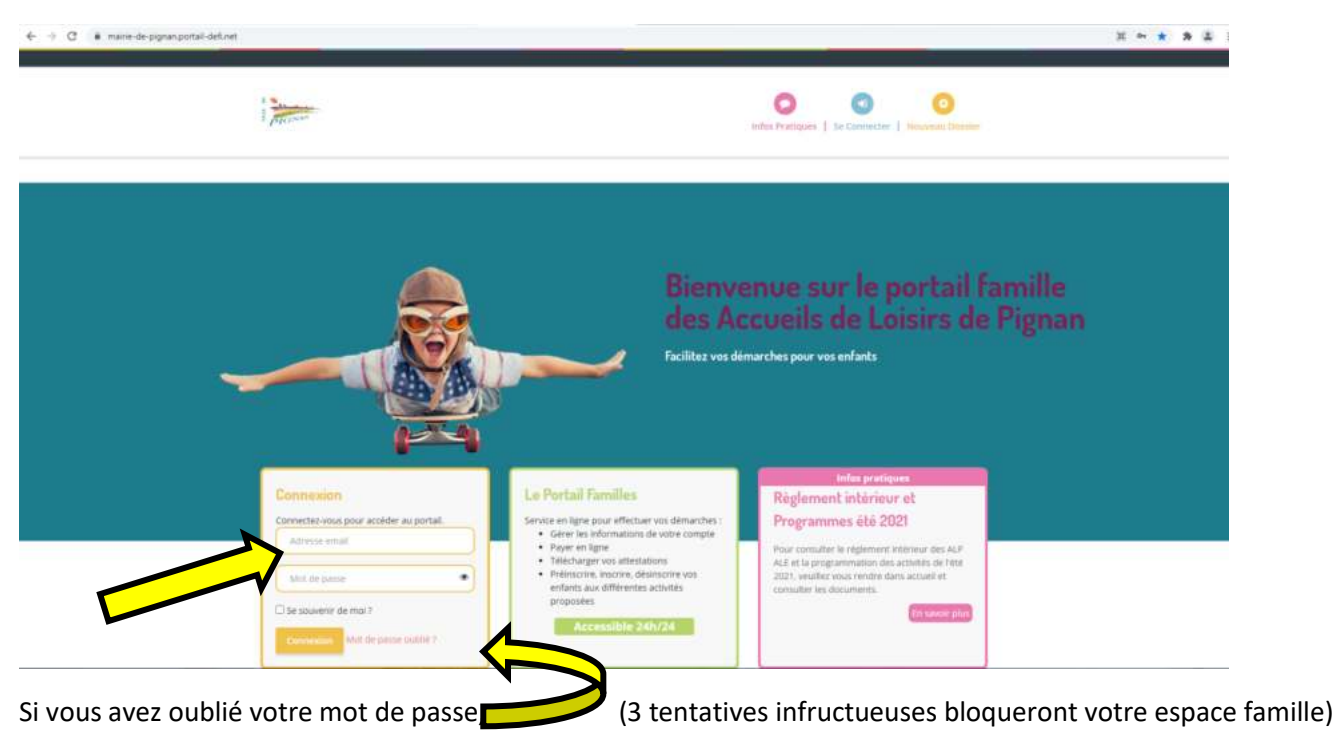

#### Etape 3 :

- Le choix de votre structure est obligatoire à l'ouverture de votre espace.

<u>Périscolaire</u> : Pour effectuer des réservations sur les Alp (accueil du matin, midi et soir) et Mercredis.

Vacances : Pour effectuer des réservations sur les Ale (accueil du matin, journée, midi et après-midi) Vacances

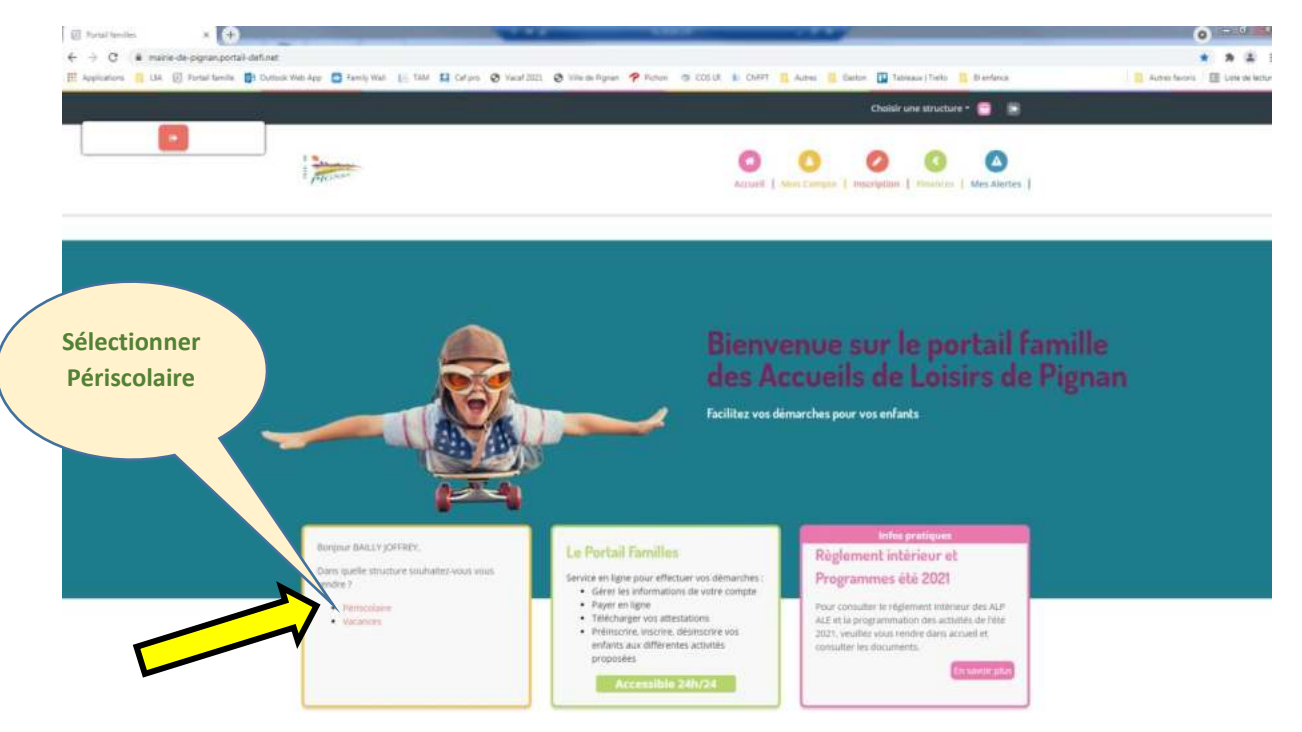

# Etape 4 :

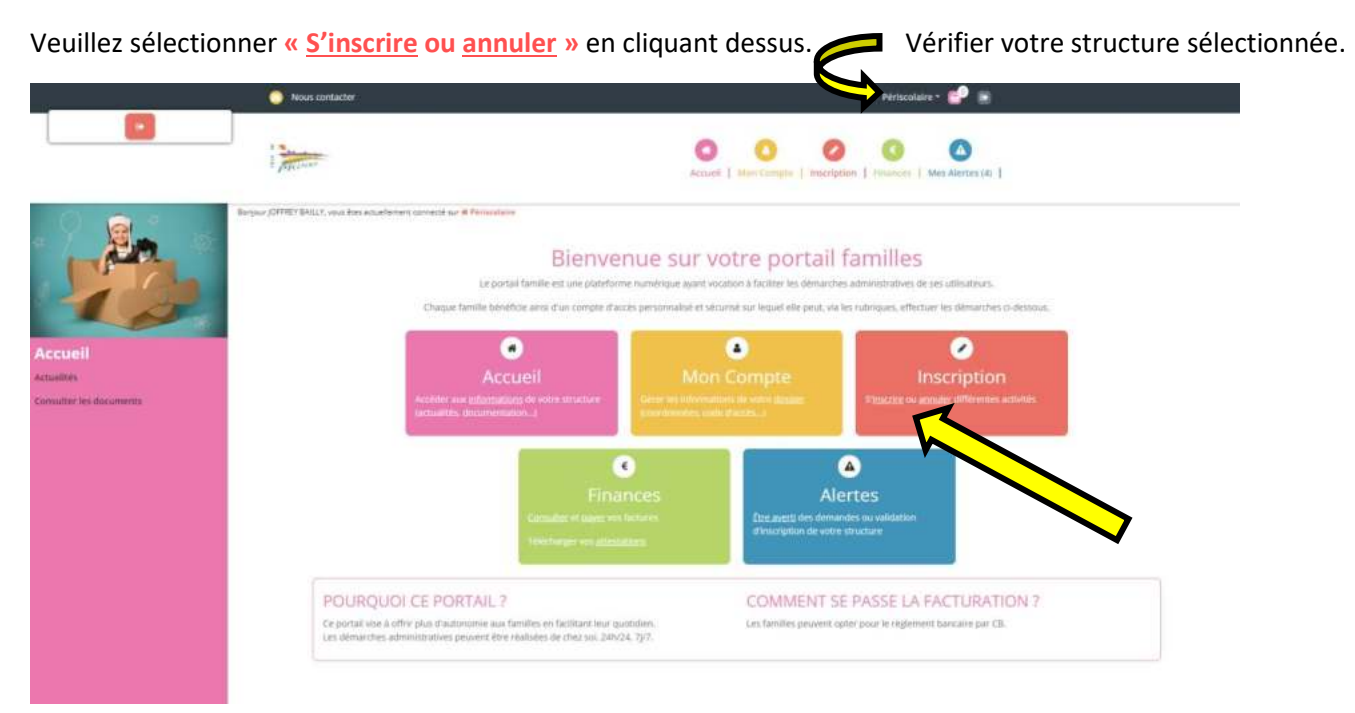

#### Etape 5 :

- Sélectionner votre enfant en cliquant dessus et cliquer sur suivant.

Lorsque vous sélectionnez votre enfant, la case de celui-ci se remplit en orange.

|                                                                    | O Nous contacter                                                                                                    |                                                                                                    | Périscolaire                                                                                                    | · 💕 🗃           |  |
|--------------------------------------------------------------------|----------------------------------------------------------------------------------------------------|----------------------------------------------------------------------------------------------------|----------------------------------------------------------------------------------------------------|-----------------|--|
|                                                                    |                                                                                                    | O<br>Accurd                                                                                                    | Ston Compte   Inscription   Pinances                                                                                | tes Alertes (4) |  |
| Mes inscriptions                                                   | rpor (DHRY BALLY, was bus scuetterent coverage for it Periodens                                                                                  | Mes rés<br>tous powers proceder co-densions à l'inscription.<br>En cas d'absence, les planetes vieng<br>Reserves<br>2. Activités | Is retervations<br>la retervation et ramulation des activites propri<br>agent à annuler factivité ou à la signater. | oden.           |  |
| Mes demandes en attente<br>Hittorique de demande<br>Men salimatile | Sélectionner les participal<br>En diquart sur un ser participant, giver vos<br>En sélectionnant plasisurs mentions de la Ga<br>BAILLY THYPE VOST | ntS<br>réservations de façon individuelle.<br>mille, vous pourrez grouper vos instriptions ou r<br>ESY (? anti)                  | rmulations unsourcement sur des activities commune                                                                  | 5               |  |

#### Etape 6 :

- Sélectionner l'Alp .... de votre enfant, puis sélectionner les accueils Matin, Midi et soir sur les temps scolaires.

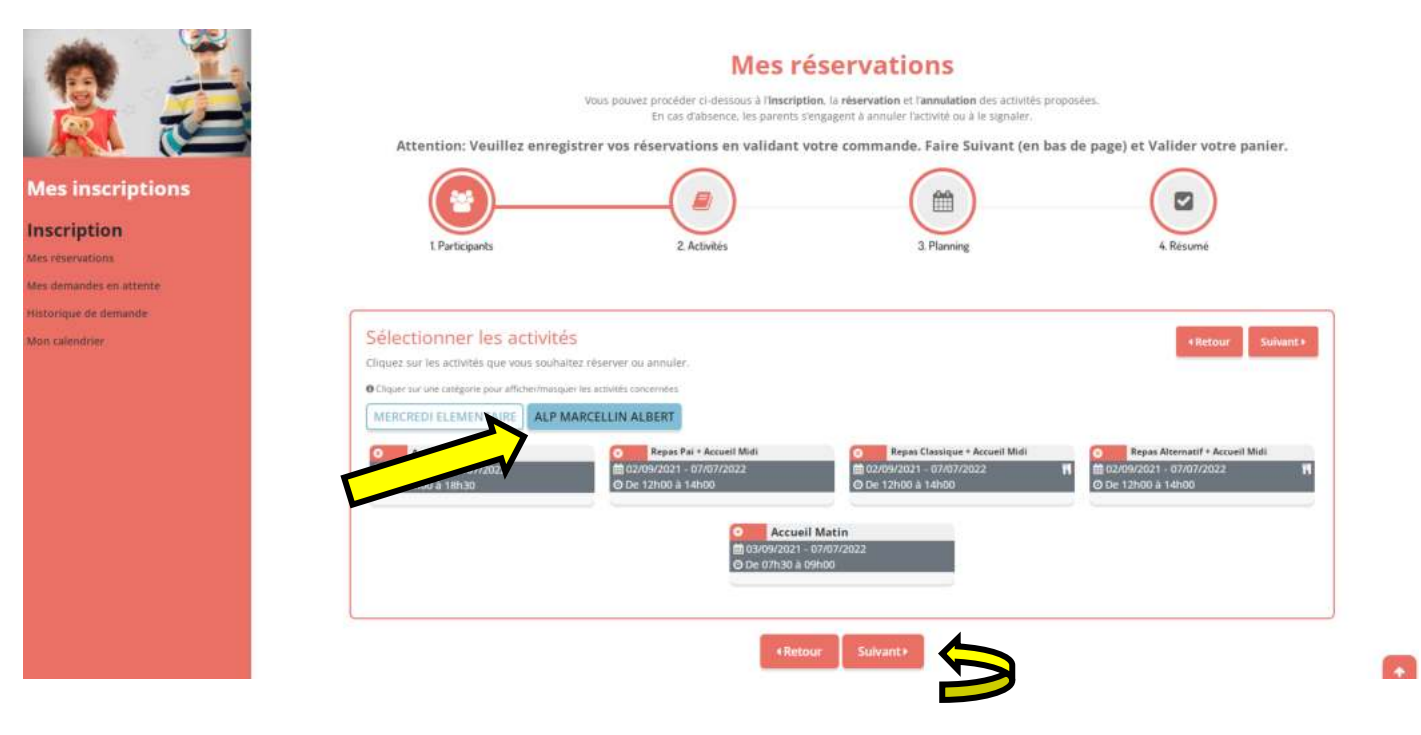

#### Veuillez noter :

Alp Marcellin Albert : Si votre enfant fréquente l'école Marcellin Albert. Alp Lucie Aubrac : Si votre enfant fréquente l'école Lucie Aubrac. Alp Louis Loubet : Si votre enfant fréquente l'école Louis Loubet.

Mercredi élémentaire : Si votre enfant est en élémentaire (CP-CE1-CE2-CM1-CM2). Mercredi maternelle : Si votre enfant est en maternelle (P.S-M.S-G.S).

Repas classique : repas normal

Repas Alternatif : repas sans viande

Repas Pai : réservé uniquement aux enfants ayant un projet d'accueil individualisé <u>validé par le médecin scolaire</u>. Pour l'accueil du mercredi : Si votre enfant est présent la journée, veuillez réserver le repas.

#### Etape 7 :

Si vous souhaitez faire une longue réservation (exemple : inscrire votre enfant sur l'accueil du matin et accueil du midi sur une grande période). Accueil Matin = Sélectionner la date de début- la date de fin, puis sélectionner les jours de la semaine. Validez votre demande en cliquant sur « inscrire ». Vos demandes se mettent en vert sur le planning. Faites de même pour une autre activité (exemple : l'accueil du midi). Vos secondes demandes se mettent en vert sur le planning. Puis, cliquer sur suivant pour valider l'ensemble de vos demandes.

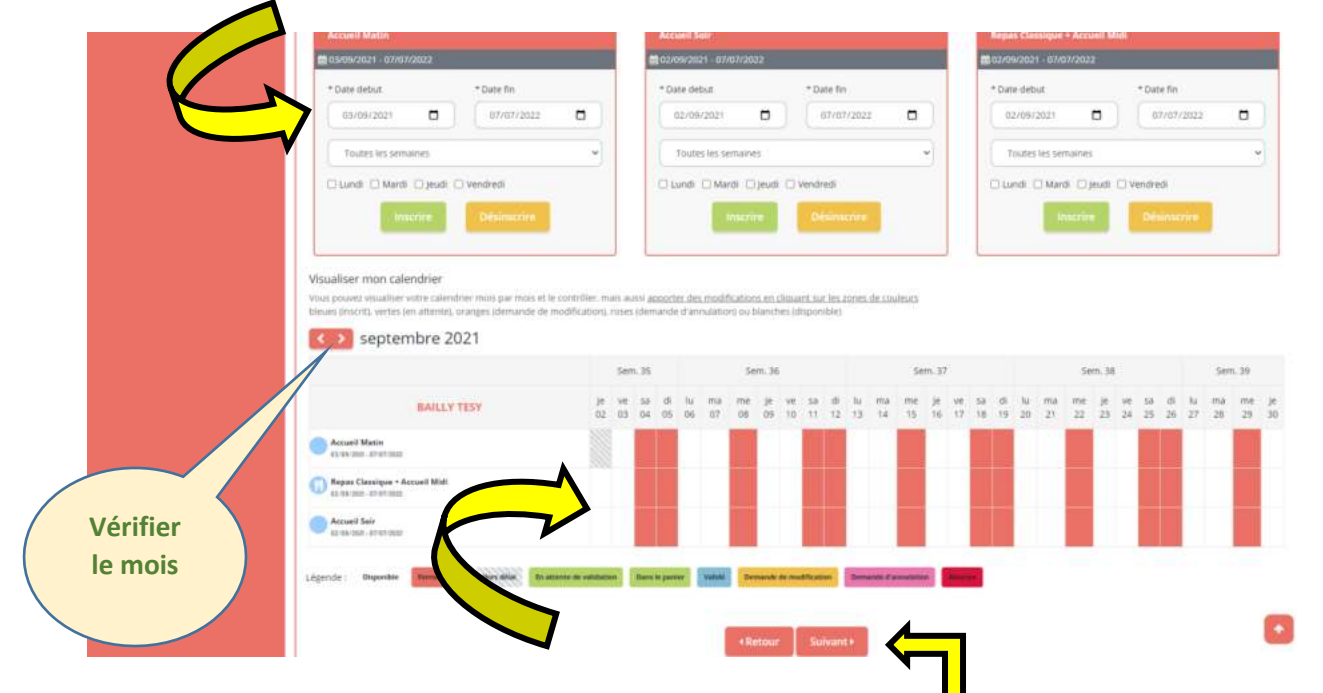

Si vous souhaitez faire une réservation ponctuelle (exemple : inscrire votre enfant sur l'accueil du matin sur un jour précis). Vérifier le mois. Sélectionner la case correspondante à votre demande. Celle-ci se remplit en vert avec un panier.

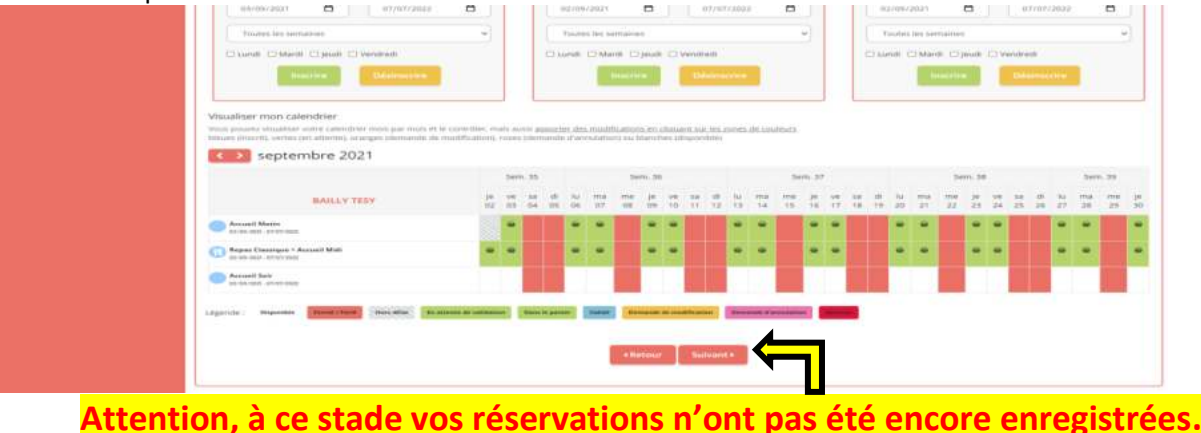

Valider votre demande en sélectionnant suivant.

#### Etape 8 :

Vous avez un résumé des réservations effectuées, vérifier puis valider votre commande de réservation en sélectionnant le bouton vert « Valider »

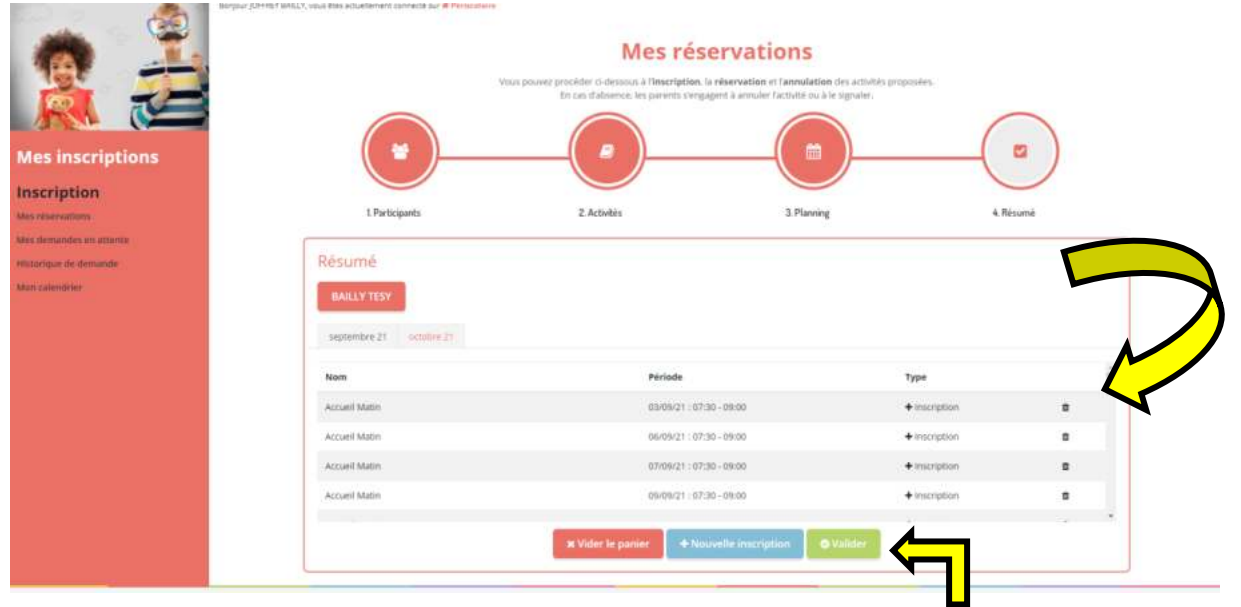

#### Etape 9 :

Votre demande a bien été enregistrée, nos structures valideront vos réservations rapidement sur nos horaires d'accueil de Loisirs (Exemple : vos réservations du week-end seront validées le lundi matin)

| Accurate   Marca Compute     Microphysics     Microphysics       Microphysics       Microphysics |
|----------------------------------------------------------------------------------------------------|
| Mes inscriptions       Inscription                                                                                                    |
| Mesinscriptions         Commande(s) en attente de traitement. (1)           Inscription         Commande +1476 wwwgunete intendector alle 12                                                                                                    |
| Mes inscriptions                                                                                                    |
| Inscription                                                                                                    |
|                                                                                                    |
|                                                                                                    |
| teta angle de demande                                                                                                    |
| Adult Automation                                                                                                    |

#### Pour une réservation Mercredi :

#### Sélectionner Mercredi Elémentaire ou Mercredi Maternelle, puis sélectionner les accueils Matin, Repas et Aprèsmidi pour réserver les Mercredis.

|                                           | Mes réservations<br>Vous pouvez procéder ci-dessous à l'inscription. La réservation et l'annulation des activités proposées.<br>En cas d'absence, les parents s'engagent à annuler l'activité ou à le signaler.<br>Attention: Veuillez enregistrer vos réservations en validant votre commande. Faire Suivant (en bas de page) et Valider votre panier. |
|-------------------------------------------|----------------------------------------------------------------------------------------------------|
| Mes inscriptions                          |                                                                                                    |
| Inscription<br>Mes reservations           | L Participants 2. Activités 3. Planning 4. Résumé                                                                                                    |
| Mes demandes en attente                   |                                                                                                    |
| Historique de demande :<br>Mon calendrier | Sélectionner les activités<br>Cliques sur les activités que vous souhaitez réserver ou annuler.<br>O Cliquer sur une catégorie pour afficient/masquer les activités cancernies                                                                                                    |
|                                           | MERCREDI ELEMENTAIRE         Aprellin Albert           0         Accueil Après-midi           0 02/09/2021 - 31/12/2021         0           0 De 14h00 à 18h30         0                                                                                                    |
|                                           | Repas Classique         Repas Pal           m002/04/2021 - 31/12/2021         m1           Ø De 12h00 à 14h00         0 De 12h00 à 14h00                                                                                                    |
|                                           | <retour sulvant⊁<="" td=""></retour>                                                                                                    |

# L'accueil journée n'existe plus. Si vous souhaitez que votre enfant soit inscrit toute la journée : vous devez réserver le matin, le repas et l'après-midi.

Si vous souhaitez faire une longue réservation (exemple : inscrire votre enfant sur l'accueil du matin et le repas sur une grande période). Accueil Matin = Sélectionner la date de début- la date de fin.
 Validez votre demande en cliquant sur « inscrire ». Vos demandes se mettent en vert sur le planning. Faites de même pour une autre activité (exemple : Repas classique). Vos secondes demandes se mettent en vert sur le planning. Puis, cliquer sur suivant pour valider l'ensemble de vos demandes.

| Accueil Après-midi                                                                                                    |                                       | Accueil Matin                                                                                |                                                                                                    | Repas Classique                        |                                 |                      |                       |
|----------------------------------------------------------------------------------------------------|---------------------------------------|----------------------------------------------------------------------------------------------|----------------------------------------------------------------------------------------------------|----------------------------------------|---------------------------------|----------------------|-----------------------|
| m 02/09/2021 - 31/12/2021                                                                                                    |                                       | <b>m</b> 02/09/2021 - 31/12/2021                                                             |                                                                                                    | <b>m</b> 02/09/2021 - 31/12/           | 2021                            |                      |                       |
| * Date debut                                                                                                    | * Date fin                            | * Date debut * 0                                                                             | Date fin                                                                                                    | * Date debut                           | * Di                            | ate fin              |                       |
| 12/12/2021                                                                                                    | 31/12/2021                            | 12/12/2021                                                                                   | 31/12/2021                                                                                                    | 12/12/2021                             |                                 | 31/12/2021           |                       |
| Toutes les semaines                                                                                                    | -                                     | Toutes les semaines                                                                          |                                                                                                    | Toutes les sema                        | lines                           |                      |                       |
| Mercredi                                                                                                    |                                       | Mercredi                                                                                     |                                                                                                    | Mercredi                               |                                 |                      |                       |
| sualiser mon calendrier<br>is pouvez visualiser votre calendrie<br>ues inscrit, vertes (en attente), ora                                                                 | r mois par mois et le contrôler, mait | s aussi apporter des modifications en cliqua                                                 | int sur les zones de couleurs                                                                                                    |                                        |                                 |                      |                       |
| Aframkas 2021                                                                                                    | nges (demande de modificación), ro    | ses (demande d'annulation) ou blanches (d                                                    | and the second of the second of the second o |                                        |                                 |                      |                       |
| décembre 2021                                                                                                    | nges (demande de modification), ro    | Sees (demande d'annulation) ou blanches (d<br>Sem. 49<br>ma me je ve sa di<br>06 09 10 11 12 | Sem. 50<br>lu ma me je ve sa<br>13 14 15 16 17 18                                                                                                    | Sem.<br>di lu ma me j<br>19 20 21 22 2 | 51<br>e ve sa di<br>13 24 25 26 | Se<br>lu ma<br>27 28 | m. 52<br>me j<br>29 1 |
| décembre 2021 BAILLY TESY Accueil Matin                                                                                                    | Réservation                           | Sees (demande d'annulation) ou blanches (d<br>Sem. 49<br>ma me je ve sa di<br>08 09 10 11 12 | Sem, 50<br>lu ma me je ve sa<br>13 14 15 16 17 18                                                                                                    | Sem.<br>di lu ma me j<br>19 20 21 22 2 | 51<br>e ve sa di<br>13 24 25 26 | Se<br>Iu ma<br>27 28 | m. 52<br>me<br>29     |
| décembre 2021                                                                                                    | Réservation<br>Matin+Repa             | Sees (demande d'annulation) ou blanches (d                                                   | Sem, 50<br>lu ma me je ve sa<br>13 14 15 16 17 18                                                                                                    | di lu ma me j<br>19 20 21 22 2         | 51<br>e ve sa di<br>13 24 25 26 | Se<br>Iu ma<br>27 28 | m. 52<br>me<br>29     |
| décembre 2021      BAILLY TESY      Accueil Matin     ROYNERD - IN CORRI      ROYNERD - IN CORRI      ROYNERD - IN CORRI      ROYNERD - IN CORRI      ROYNERD - IN CORRI | Réservation<br>Matin+Repa             | Sees (demande d'annulation) ou blanches (d                                                   | Sem, 50<br>lu ma me je ve sa<br>13 14 15 16 17 18                                                                                                    | Sem.<br>di lu ma me j<br>19 20 21 22 2 | 51<br>e ve sa di<br>13 24 25 26 | Se<br>Iu ma<br>27 28 | m. 52<br>me j<br>29 1 |

#### Valider votre demande en sélectionnant suivant.

Si vous souhaitez faire une réservation ponctuelle (exemple : inscrire votre enfant sur l'accueil du matin sur un jour précis). Vérifier le mois. Sélectionner la case correspondante à votre demande. Celle-ci se remplit en vert avec un panier.

| Subsidier mon calendrier         Visualiser mon calendrier         Visualiser mon calendrier         State debus         Base definition         Descrete         Base definition         Descrete         Sem. 48         Sem. 49         Sem. 50         Sem. 51         Sem. 48         Sem. 49         Sem. 50         Sem. 51         Sem. 52         Sem. 53         Sem. 51         Sem. 52         Sem. 53         Sem. 51         Sem. 52         Sem. 53         Sem. 51         Sem. 52         Sem. 53         Sem. 54         Sem. 50         Sem. 51         Sem. 52         Sem. 53         Sem. 54         Sem. 53         Sem. 51         Sem. 52         Sem. 53         Sem. 54         Sem. 52         Sem. 53         Sem. 54         Sem. 52         Sem. 53         Sem. 54         Sem. 52         Sem. 52         Sem. 52<                                                                                                    |                     |                                                                                                    |                                                      |                                                              |                                                            | Accueil Matir                                                           |                                                                                                  |                                                       |                                                            |                                            |                                       |    |               |                        |               |                |          |                |                         |
|----------------------------------------------------------------------------------------------------|---------------------|----------------------------------------------------------------------------------------------------|------------------------------------------------------|--------------------------------------------------------------|------------------------------------------------------------|-------------------------------------------------------------------------|--------------------------------------------------------------------------------------------------|-------------------------------------------------------|------------------------------------------------------------|--------------------------------------------|---------------------------------------|----|---------------|------------------------|---------------|----------------|----------|----------------|-------------------------|
| *Date debut       *Date debut         *Date debut       *Date debut         *Intractive       31/12/2021         Toutes les semaines       *         Mercredi       *         Desnuezive       *         Usualiser mon calendrier       *         Seguestion services       *         Other exervices       *         Other exervices       *                                                                                                    |                     |                                                                                                    |                                                      |                                                              | C                                                          | 02/09/2021 -                                                            | 31/12/2021                                                                                       |                                                       |                                                            |                                            |                                       |    |               |                        |               |                |          |                |                         |
| Image: Sension of the sension of the sense sensint of the sension of the sension of the sension |                     |                                                                                                    |                                                      |                                                              | * Date debut * Date fin                                    |                                                                         |                                                                                                  |                                                       |                                                            |                                            |                                       |    |               |                        |               |                |          |                |                         |
| Toutes les semaines         Mercredi         Inscrite         Désinscrite         Visualiser mon calendrier         Visua pouver visualiser votre calendrier mois par mois et le contrôler, mais aussi ageorter des modifications en cliquant sur les zones de couleurs biscontebies         Visua formet visualiser votre calendrier mois par mois et le contrôler, mais aussi ageorter des modifications ou blanches (disponible)         Visua formet visualiser votre calendrier mois par mois et le contrôler, mais sussi ageorter des modifications un blanches (disponible)         Visua formet visualiser votre calendrier mois par mois et le contrôler, mais aussi ageorter des modifications ou blanches (disponible)         Visua formet visualiser votre calendrier mois par mois et le contrôler, mais aussi ageorter des modifications ou blanches (disponible)         Visua formet 2021         BAILLY TESY       me je ve sia di lu ma me je ve sia di lu ma me je                                                                                                    |                     |                                                                                                    |                                                      |                                                              |                                                            | 12/12/202                                                               | 21                                                                                               |                                                       | 31/12/202                                                  |                                            |                                       |    |               |                        |               |                |          |                |                         |
| Mercredi       Desinancire         Visualiser mon calendrier       Outs pouvez visualiser votre calendrier mois par mois et le contrôler, mais aussi agonter des modifications en cliquant sur les zones de couleurs teues (inscrit, vertes (en attente), oranges (demande de modification), roses (demande d'annulation) ou blanches (disponible)         Mercredi       Sem. 48       Sem. 49       Sem. 50       Sem. 51       Sem. 52         BailLLY TESY       ne je ve 3a di lu ma me je ve 5a di lu ma me je ve 5a di lu ma me je                                                                                                    |                     |                                                                                                    |                                                      |                                                              |                                                            | Toutes les                                                              | s semaines                                                                                       |                                                       |                                                            |                                            | -                                     |    |               |                        |               |                |          |                |                         |
| Districe       Desinative         Visualiser mon calendrier                                                                                                    |                     |                                                                                                    |                                                      |                                                              |                                                            | Mercredi                                                                |                                                                                                  |                                                       |                                                            |                                            |                                       |    |               |                        |               |                |          |                |                         |
| Visualiser mon calendrier         Vous pouver visualiser votre calendrier mois par mois et le contrôler, mais aussi apporter des modifications en cliquant sur les zones de couleurs bieves (inscrit, verts et attente, conrages (demande d'annulation) ou blanches (disponible)         Sem. 48       Sem. 49       Sem. 50       Sem. 51       Sem. 52         BAILLY TESY       me je ve 3a di lu ma me je ve sa di lu ma me je ve sa di lu ma me je                                                                                                    |                     |                                                                                                    |                                                      |                                                              |                                                            | 1                                                                       | Inscrire                                                                                         | U.                                                    |                                                            |                                            |                                       |    |               |                        |               |                |          |                |                         |
| Visualiser mon calendrier         Outs pouvez visualitier votre calendrier mois par mois et le contrôler, mais aussi apporter des modifications en cliquant sur les zones de couleurs bieues (inscrit), vertes (en attente), oranges (demande de modification), roses (demande d'annulation) ou blanches (disponible)         décembre 2021       Sem. 48       Sem. 49       Sem. 50       Sem. 51       Sem. 52         BAILLY TESY       me je ve 3a di lu ma me je ve 5a di lu ma me je ve 5a di lu ma me                                                                                                    |                     |                                                                                                    |                                                      |                                                              |                                                            |                                                                         |                                                                                                  | _                                                     |                                                            |                                            |                                       |    |               |                        |               |                |          |                |                         |
| Vous pouvez visualiser votre calendrier mois par mais et le contrôler, mais aussi a <u>goprete des modifications en cliquant sur les zones de couleurs</u><br>bieues (inscrit, vertes (en attente), oranges (demande de modification), roses (demande d'annulation) ou blanches (disponible)                                                                                                    | Ú.                  |                                                                                                    |                                                      |                                                              |                                                            |                                                                         |                                                                                                  |                                                       |                                                            |                                            |                                       |    |               |                        |               |                |          |                |                         |
| BAILLY TESY       me       je       ve       sa       Sem. 49       Sem. 50       Sem. 51       Sem. 52         Coursel Marine       Marine                                                                                                    |                     | Isualiser mon calendrier                                                                                                    |                                                      |                                                              |                                                            |                                                                         |                                                                                                  |                                                       |                                                            |                                            |                                       |    |               |                        |               |                |          |                |                         |
| Sem. 48         Sem. 49         Sem. 50         Sem. 51         Sem. 52           BAILLY TESY         me je ve ša di lu ma me je ve ša di lu ma me                                                                | v                   | us pouvez visualiser votre calendrier mols                                                                                                    | s par mois et l                                      | e contrôler.                                                 | mais auss                                                  | i apporter des                                                          | modifications e                                                                                  | en cliqua                                             | nt sur les zi                                              | ones de co                                 | uleurs                                |    |               |                        |               |                |          |                |                         |
| BAILLY TESY         me je ve ša di lu ma me je ve ša di lu ma  | Ve<br>bi            | Isualiser mon calendrier<br>ous pouvez visualiser votre calendrier mois<br>leues (inscrit), vertes (en attente), oranges (<br>décombro 2021                                                                                                    | s par mois et l<br>(demande de                       | e contrôler.<br>modificatio                                  | mais auss<br>I), roses (d                                  | i <u>apporter des</u><br>Semande d'ann                                  | modifications e<br>ulation) ou blar                                                              | <u>en cliqua</u><br>inches (d                         | nt sur les zi<br>sponible)                                 | ones de co                                 | uleurs                                |    |               |                        |               |                |          |                |                         |
| BAILLY TESY         me je ve sa di lu ma me je ve sa di lu ma me je ve sa di lu ma me je ve sa di lu ma me je           01 02 03 04 05 06 07 08 09 10 11 12 13 14 15 16         20 21 22 23 24 25 26 27 28 29 3           Accueil Matin<br>Introgen-Introgen         Accueil Matin                                                                                                    | Vi                  | isualiser mon calendrier<br>ous pouvez visualiser votre calendrier mois<br>leues (inscrit), vertes (en attente), oranges (<br>décembre 2021                                                                                                    | s par mois et l<br>(demande de                       | e contròler.<br>modificatio                                  | mais auss<br>i), roses (d                                  | i <u>apporter des</u><br>Semande d'ann                                  | modifications e<br>ulation) ou blar                                                              | en cliqua<br>inches (d                                | n <u>t sur les 2</u><br>sponible)                          | ones de co                                 | uleurs                                |    |               |                        |               |                |          | 14             |                         |
| Accueil Matin     Exercises - Strates                                                                                                    | V<br>M              | isualiser mon catendrier<br>ous pouvez visualiser votre calendrier mols<br>leues (inscrit), vertes (en attente), oranges (<br>décembre 2021                                                                                                    | s par mois et l<br>(demande de                       | e contrôler.<br>modificatio<br>Sem. 48                       | mais auss<br>(), roses (d                                  | i <u>apporter des</u><br>Semande d'ann<br>Si                            | modifications e<br>ulation) ou blar<br>em. 49                                                    | en cliqua<br>inches (d                                | <u>nt sur les z</u>                                        | ones de co<br>Sem. 5                       | uleurs<br>0                           |    |               | Sem. 5                 | 1             |                |          | Se             | em. 52                  |
|                                                                                                    | V<br>H              | Isualiser mon calendrier<br>ous pouvez visualiser votre calendrier mois<br>leves (inscrit), vertes (en attente), oranges (<br>décembre 2021<br>BAILLY TESY                                                                                                    | s par mois et l<br>(demande de<br>me<br>01           | e contrôler,<br>modificatio<br>Sem. 48<br>je ve s<br>02 03 0 | mais auss<br>(), roses (d<br>a di li<br>1 05 0             | i <u>apporter des</u><br>femande d'ann<br>Si<br>u ma me<br>16 07 06     | modifications e<br>ulation) ou blar<br>em. 49<br>je ve si<br>09 10 1                             | en cliqua<br>inches (d<br>a di<br>1 12                | nt sur les 2<br>sponible)<br>lu ma<br>13 14                | Sem. 5<br>me je<br>15 16                   | uleurs<br>0<br>ve                     |    | 10 m          | 5em, 5<br>9 je<br>23   | 1<br>ve<br>24 | ia di<br>15 26 | lu<br>27 | 54<br>ma<br>28 | em. 52<br>me ji<br>29 3 |
|                                                                                                    | ¥<br>H              | Accueil Matin                                                                                                    | s par mois et l<br>(demande de<br>me<br>01           | e contrôler.<br>modificatio<br>Sem. 48<br>je ve s<br>02 03 0 | mais auss<br>i), roses (d<br>a di li<br>t 05 0             | i <u>apporter des</u><br>Semande d'ann<br>Si<br>u ma me<br>66 07 08     | modifications e<br>ulation) ou blan<br>em. 49<br>je ve si<br>09 10 1                             | en cliqua<br>inches (d<br>a di<br>1 12                | nt sur les 2<br>sponible)<br>lu ma<br>13 14                | Sem. 5<br>me je<br>15 16                   | uleurs<br>o                           | 20 | 10 m<br>11 22 | 5em, 5<br>9 je<br>1 23 | ve<br>24      | ia di<br>15 26 | lu<br>27 | 54<br>ma<br>28 | em. 52<br>me ji<br>29 3 |
|                                                                                                    | Vérifier            | Accurated Matin Excursion Excursion | s par mois et l<br>(demande de<br>me<br>01           | e contrôler,<br>modificatio<br>Sem. 48<br>je ve s<br>02 03 0 | mais auss<br>), roses (d<br>) di li<br>1 05 0              | e <u>apporter des</u><br>Semande d'ann<br>Si<br>u ma me<br>65 07 08     | modifications e<br>ulation) ou blar<br>em. 49<br>je ve sa<br>09 10 1<br>09 10 1                  | en cliqua<br>inches (di<br>ia di<br>1 12              | nt sur les 2<br>sponible)<br>lu ma<br>13 14<br>dification  | Sem. 5<br>mie je<br>15 16<br>Demande i     | uleurs<br>0<br>Ve ve                  |    | 1a m<br>11 22 | 5em. 5<br>je<br>23     | ve<br>24      | ia di<br>15 26 | lu<br>27 | 54<br>ma<br>28 | m. 52<br>me ji<br>29 3  |
| le mois                                                                                                    | Vérifier<br>le mois | Isualiser mon calendrier<br>ous pouver visualier vorte calendrier mols<br>leues (inscrit), vertes (en attente), oranges (<br>BAILLY TESY<br>Accuel Matin<br>Eurorisee .a.tr/set<br>gende : Disponitie Termid / Jerrit (en                                                                                                    | s par mois et l<br>(demande de<br>01<br>s aéta) boar | e contrôler,<br>modificatio<br>Sem. 48<br>je ve s<br>02 03 0 | mais auss<br>(), roses (d<br>1 di lt<br>2 05 0<br>etten D  | si acoorter des<br>Semande d'ann<br>Si<br>u ma me<br>X6 07 06           | modifications a<br>ulation) ou blan<br>em. 49<br>je ve 54<br>09 10 1<br>Valatě Dema              | en cliqua<br>inches (di<br>a di<br>1 12               | nt sur les 2<br>sponible)<br>lu ma<br>13 14<br>diffication | Sem. S<br>me je<br>15 16<br>e<br>Demande i | uleurs<br>o<br>ve<br>ve<br>canadation |    | 1a m<br>11 22 | 5em, 5<br>je<br>23     | ve<br>24      | a di<br>15 26  | łu<br>27 | 54<br>ma<br>28 | em. 52<br>me ji<br>29 3 |
| le mois                                                                                                    | Vérifier<br>le mois | Isualiser mon calendrier<br>ous pouver visualier vorte calendrier mols<br>leues (inscrit), vertes (en attente), oranges (<br>BAILLY TESY<br>Accuel Matin<br>Borishine - Brit/Sell<br>gende : Dispendite Termit / Tests                                                                                                    | s par mois et l<br>(demande de<br>me<br>01           | e contrôler,<br>modificatio<br>Sem. 48<br>je ve s<br>02 03 0 | mais auss<br>(), roses (d<br>) di li<br>1 05 0<br>ation D  | el <u>acporter des</u><br>lemande d'ann<br>u ma me<br>56 07 08          | modifications r<br>ulation) ou blar<br>em. 49<br>je ve si<br>09 10 1<br>Vailat Dema              | en cliqua<br>inches (di<br>ia di<br>1 12              | nt sur les 2<br>sponible)<br>lu ma<br>13 14<br>diffeation  | Sem. 5<br>me je<br>15 16<br>Demande i      | uleurs<br>0<br>Ve 1<br>Fanyidation    |    | 10 m<br>11 22 | 5em. 5<br>23           | 1<br>24       | ia di<br>15 26 | lu<br>27 | 54<br>ma<br>28 | em. 52<br>me ji<br>29 3 |
| Retour Sulvant*                                                                                                    | Vérifier<br>le mois | Isualiser mon calendrier<br>ous pouver visualiser vorte calendrier mols<br>leues (inscrit), vertes (en attente), oranges (<br>BAILLY TESY<br>Accuel Matin<br>Bornersen - art/cast<br>gende : Dispenitik Zermé / Jerse                                                                                                    | s par mois et l<br>(demande de<br>01<br>s efet) Ina  | e contrôler.<br>modificatio<br>Sem. 48<br>je ve s<br>02 03 0 | mais auss<br>(), roses (d<br>1 di lt<br>1 OS D<br>attian D | el <u>apporter des</u> ,<br>ternande d'ann<br>Si<br>u ma me<br>si 07 08 | modifications r<br>uulation) ou blan<br>em. 49<br>je ve si<br>09 10 1<br>Valiat Doma<br>4 Retour | en cliqua<br>inches (di<br>a di<br>1 12<br>ande de mo | nt sur les 2<br>sponible)<br>lu ma<br>13 14<br>diffeation  | Sem. 5<br>me je<br>15 16<br>Demande        | ve v                                  |    | 1a m<br>11 22 | 5em, 5<br>9 je<br>23   | 1<br>24       | ua di<br>15 26 | lu<br>27 | 50<br>ma<br>28 | m. 52<br>me ji<br>29 3  |

#### Attention, à ce stade vos réservations n'ont pas été encore enregistrées. Valider votre demande en sélectionnant suivant.

Vous avez un résumé des réservations effectuées, vérifier puis valider votre commande de réservation en sélectionnant le bouton vert « Valider »

| 121                   |                                                        | Vous pouvez procéder ci-dessous à l'inscription, la réservation                                        | IONS                                      |                     |
|-----------------------|--------------------------------------------------------|----------------------------------------------------------------------------------------------------|-------------------------------------------|---------------------|
|                       |                                                        | En cas d'absence, les parents s'engagent à annui                                                       | er l'activité ou à le signaler.           |                     |
|                       | Attention: Veuillez enreg                              | strer vos réservations en validant votre commar                                                        | nde. Faire Suivant (en bas de page) et Va | lider votre panier. |
| les inscriptions      |                                                        |                                                                                                    |                                           |                     |
| scription             |                                                        |                                                                                                    |                                           |                     |
| s réservations        | I. Participants                                        | 2. Activities                                                                                          | 3. Planning 4                             | Resume              |
| s demandes en attente |                                                        |                                                                                                    |                                           |                     |
| torique de demande    |                                                        |                                                                                                    |                                           |                     |
| n calendrier          | Résumé                                                 |                                                                                                    |                                           |                     |
|                       | BAILLY TESY                                            |                                                                                                    | <b>A</b> .                                |                     |
|                       |                                                        |                                                                                                    | <u>/</u>                                  |                     |
|                       |                                                        |                                                                                                    |                                           |                     |
|                       | décembre 21                                            |                                                                                                    |                                           |                     |
|                       | décembre 21                                            | Période                                                                                                | Туре                                      |                     |
|                       | décembre 21<br>Nom<br>Accueil Matin                    | <b>Période</b><br>15/12/21 : 07:30 - 12:00                                                             | Type<br>+ Inscription                     |                     |
|                       | décembre 21<br>Nom<br>Accueil Matin<br>Repas Classique | <b>Période</b><br>15/12/21 : 07:30 - 12:00<br>15/12/21 : 12:00 - 14:00                                 | Type<br>+ Inscription<br>+ Inscription    | 0                   |
|                       | décembre 21<br>Nom<br>Accueil Matin<br>Repas Classique | Période<br>15/12/21 : 07:30 - 12:00<br>15/12/21 : 12:00 - 14:00<br>X Vider le panier + Nouvelle Inscri | Type<br>+ Inscription<br>+ Inscription    | 0<br>0              |

Votre demande a bien été enregistrée, nos structures valideront vos réservations rapidement sur nos horaires d'accueil de Loisirs (Exemple : vos réservations du week-end seront validées le lundi matin)

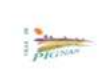

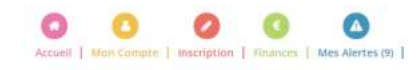

| Commande(s) en attente de traitement. (1)<br>Commande #5993 engenéres tistoteur a trait<br>es reservations<br>es reservations<br>es demandes en attente (1)<br>utorique de demande<br>en calendrier |  |
|----------------------------------------------------------------------------------------------------|--|
| es inscriptions<br>scription<br>reservations<br>demandes en attente (1)<br>torigue de demande<br>n calendarier                                                                                      |  |
| scription<br>reservations<br>demande en attente (1) '<br>orique de demande                                                                                                    |  |
| réservations demandés en attente (1) vrique de demande                                                                                                    |  |
| demandes en attente (1).<br>rigue de demande<br>calendriler                                                                                                    |  |
| rique de demande .<br>calendrier                                                                                                    |  |
| catentitiet                                                                                                    |  |
|                                                                                                    |  |
|                                                                                                    |  |
|                                                                                                    |  |

#### **Informations :**

# - Toujours renseigner et vérifier votre choix de structures (Périscolaire ou Vacances).

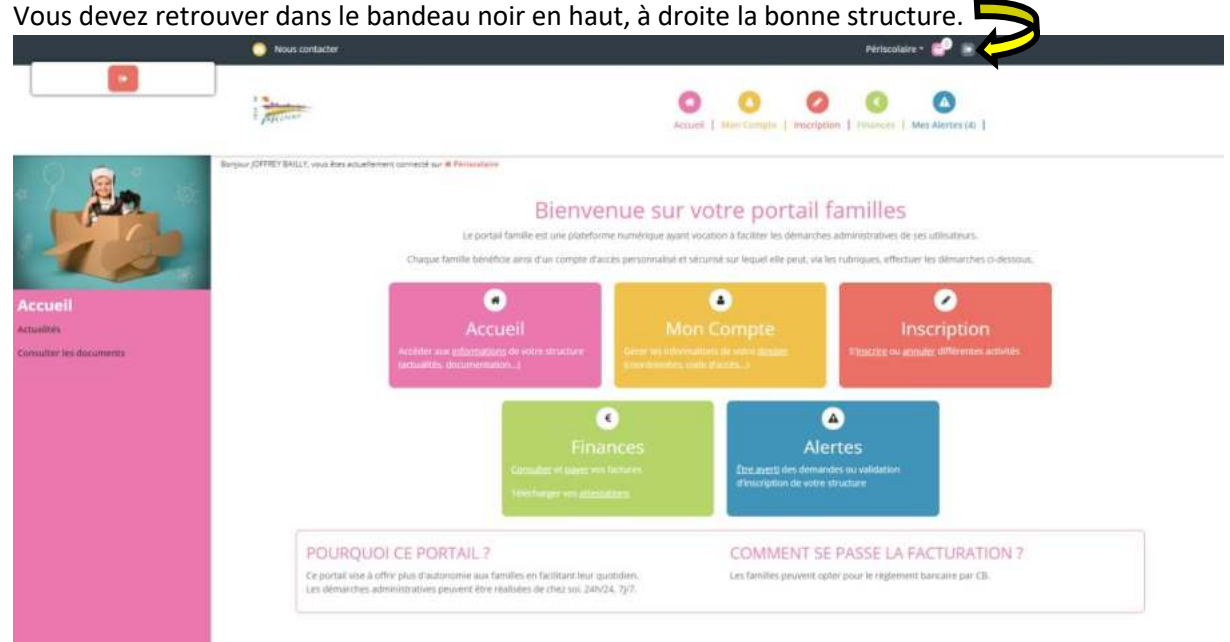

- 3 tentatives de connexion infructueuses à votre espace famille : celui-ci se bloque. Merci de contacter nos services : julien.molina@pignan.fr
- Dans la mesure du possible, privilégier l'utilisation sur un ordinateur (beaucoup plus facile et visuelle)
- Vos réservations et vos modifications doivent être validées par nos services. Lorsque vous faites des modifications dans votre dossier, celles-ci doivent d'abord être validées par nos services pour que vous puissiez effectuer des réservations.
- Attention aux délais de réservations (surtout pour des demandes ponctuelles). Les cases grisées représentent des inscriptions non sélectionnables car hors délais.
- La rubrique « Mon Calendrier » vous permet de visualiser vos réservations effectuées et validées. Vous pouvez télécharger et imprimer votre calendrier. Attention : Si vous faites des réservations à partir du calendrier : Celles-ci ne seront pas pris en compte et resteront en attente dans la rubrique « Mes Réservations ».

|                     | - THE NEW                                                     |                                              | Contraction of the second second seco |
|---------------------|---------------------------------------------------------------|----------------------------------------------|----------------------------------------------------------------------------------------------------|
|                     | Borger (07797) BALT, was the scattering spread as a Privative | Mon calendri                                 | er altrator az Calmater                                                                                                    |
|                     |                                                               | Sem. 35                                      | Sem. 34 Sem. 37 Sem. 38 Sem. 39                                                                                                    |
| es inscriptions     | BAILLY TESY                                                   | me je ve sa di ku ma<br>01 02 03 04 05 06 07 | me je ve sa di lu ma me je ve sa di lu ma me je ve sa di lu ma me je<br>de 09 10 11 12 13 14 15 16 17 18 19 20 21 22 23 24 25 26 27 28 29 30                                                                                                    |
| cription            | Accurel Matin                                                 |                                              |                                                                                                    |
| demandes en attente | D Report Alternatif + Account Midl                            |                                              |                                                                                                    |
| rangan de demande   | Lègende : Dispussion Provid Flate Annual                      | To attorns de validation Baine le gent       | N MAR Provid a mathema (Marina Sanata Sanata                                                                                                    |

- Vérifier régulièrement vos réservations. Lorsque vos réservations ont été validées, vous pouvez demander une annulation (lorsque vous êtes dans les délais).
- Ne jamais passer par le Calendrier pour faire des modifications ou réservations. Celles-ci ne seront pas prises en comptes.
- Pour les mercredis ou vacances, si votre enfant doit venir la journée : veuillez réserver la journée et <u>le repas</u> (sauf si votre enfant mange avec vous entre 12h-14h).

 Vous pouvez consulter l'ensemble des documents (Menus, règlement, Délais...) dans la rubrique « Accueil », puis « consulter les documents ».

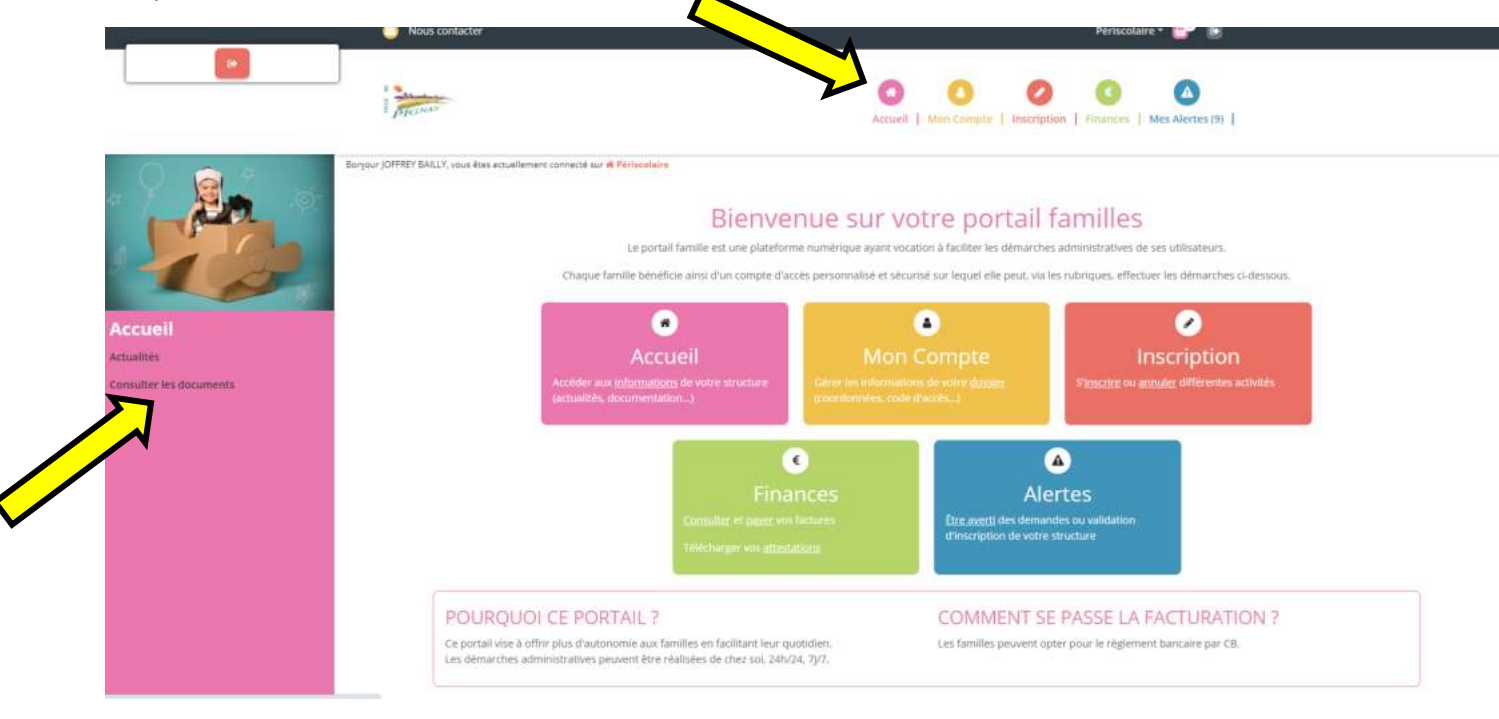

#### **Annulation :**

Vérifier régulièrement vos réservations. Lorsque vos réservations ont été validées, vous pouvez demander une annulation (lorsque vous êtes dans les délais).

| Toutes les semaines                                                                                                    | -                                            |                   |                   | Toute               | s les ser   | maines                |                 |                    |                   |              |              | *        |          |              | Toute        | s Tes se | maines           |              |              |                 |          |          | -              |
|----------------------------------------------------------------------------------------------------|----------------------------------------------|-------------------|-------------------|---------------------|-------------|-----------------------|-----------------|--------------------|-------------------|--------------|--------------|----------|----------|--------------|--------------|----------|------------------|--------------|--------------|-----------------|----------|----------|----------------|
| Lundi Marol jeudi Vendredi                                                                                                    |                                              |                   | 0                 | Lundi               | O Marc      | di 🗆 je<br>Iscrire    | udi C           | ) Vend             | edi<br>Isinsc     | rire         |              |          |          | 0            | Lundi        | C) Mar   | di (C)<br>Oscrin | eudi 🗆       | Vend         | iredi<br>Colors | crire    |          |                |
| Visualiser mon calendrier<br>vous pouvez visualiser votre calendrier mols par mois<br>bleues (inscrit), vertes (en attente), oranges (demande o<br>septembre 2021                                                                                                    | et le contrôler, mai<br>de modification), re | is aus<br>oses (i | si appo<br>demani | ter des<br>le d'ani | modific     | cations (<br>) ou bla | en dia<br>oches | uant su<br>(dispor | r les zi<br>ibie) | nes de       | couleurs     | 1        |          |              |              |          |                  |              |              |                 |          |          |                |
|                                                                                                    |                                              | Sem.              | 35                |                     |             | Sem, 3                |                 |                    |                   |              | 1            | 5em. 3   | 7        |              |              |          | Se               | n, 38        |              |                 |          | Sem.     | 99             |
| BAILLY TESY                                                                                                    | je<br>02                                     | ve<br>03          | sa d<br>04 05     | lu<br>06            | ma<br>07    | me<br>08              | je vi<br>09 1   | e 58<br>0 11       | di<br>12          | lu m<br>13 1 | a me<br>4 15 | je<br>16 | ve<br>17 | 58 0<br>18 1 | i lu<br>9 20 | ma<br>21 | me<br>22         | je v<br>23 2 | e si<br>4 25 | a di<br>5 26    | lu<br>27 | ma<br>28 | me je<br>29 30 |
| Annual Martin                                                                                                    |                                              | -                 |                   | ÷                   |             | 99                    |                 | •                  |                   |              |              |          |          |              |              |          |                  |              |              |                 |          |          |                |
| Access water                                                                                                    | 1000                                         |                   |                   |                     |             |                       |                 |                    |                   |              |              |          |          |              |              |          |                  |              |              |                 |          |          |                |
| Account watch<br>account com - when and<br>Repas Classique + Accuell Midi<br>action 2010 - 47/407/2020                                                                                                    | ÷                                            |                   |                   |                     |             |                       |                 | 1                  |                   |              |              |          |          |              |              |          |                  |              |              |                 |          |          |                |
| Accession matter<br>Status de la constante<br>Service de la constante<br>service de la constante<br>Service de la constante<br>Serv |                                              | ġ                 |                   |                     | •           |                       |                 |                    |                   |              |              |          |          |              |              |          |                  |              |              |                 |          |          |                |
| Accuel Soir<br>Accuel Soir<br>Accuel Soir<br>Accuel Soir<br>Accuel Soir<br>Accuel Soir                                                                                                    | 7                                            | •                 |                   | 0                   | •           |                       | e e             |                    |                   |              |              |          |          |              |              |          |                  |              |              |                 |          |          |                |
| Accuell matin  Accuell matin  Repet Clessique + Accuell Midi  Mide 200- 49 mit deal  Accuell Soir  Mide 200- 69 mit deal  Accuell Soir  Mide 200- 69 mit deal  Accuell Soir  Mide 200- 69 mit deal  Accuell Soir  Mide 200- 69 mit deal  Accuell Soir  Mide 200- 69 mit deal  Accuell Soir  Mide 200- 69 mit deal  Accuell Soir  Mide 200- 69 mit deal  Accuell Soir  Mide 200- 69 mit deal  Accuell Soir  Accuell Soir                                                                                                    | n attende de validation                      | -                 | Darris te pa      | •                   | e<br>Valuté | Dense                 | e e             | nodefices          |                   | Demande      | d'armula     |          |          |              |              |          |                  |              |              |                 |          |          |                |
| Accuell nation       Accuell nation       Repar Classique + Accuell Midi       State State       Accuell Soir       consortent - nimetotex       gende :     Depontine                                                                                                    | in attente de validament                     | -                 | Danis te pa       |                     | vainté      | Dense                 | e e             | vodifices          | ban [             | Demande      | d'èrmule     |          | 1        |              |              |          |                  |              |              |                 |          |          |                |

Dans le module « Mes réservations », sélectionner votre enfant, puis sélectionner votre accueil.

Vous pouvez alors sélectionner les réservations à annuler en cliquant sur la case bleue correspondante. Celle-ci se colorie en rose avec un panier. Valider votre choix en cliquant sur Suivant.

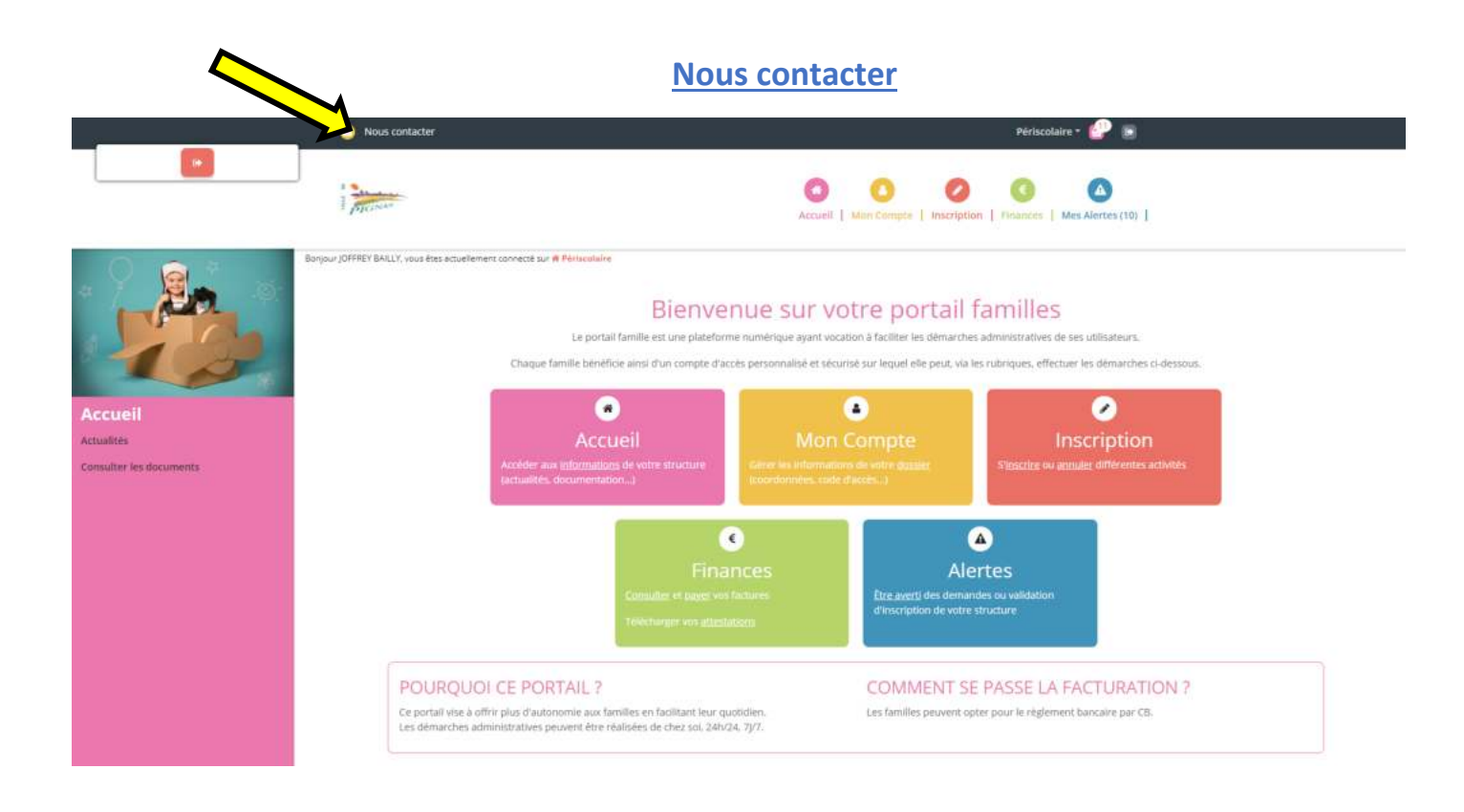

# Vidéo explicative

Vous pouvez consulter une vidéo expliquant les différentes fonctions de votre espace famille.

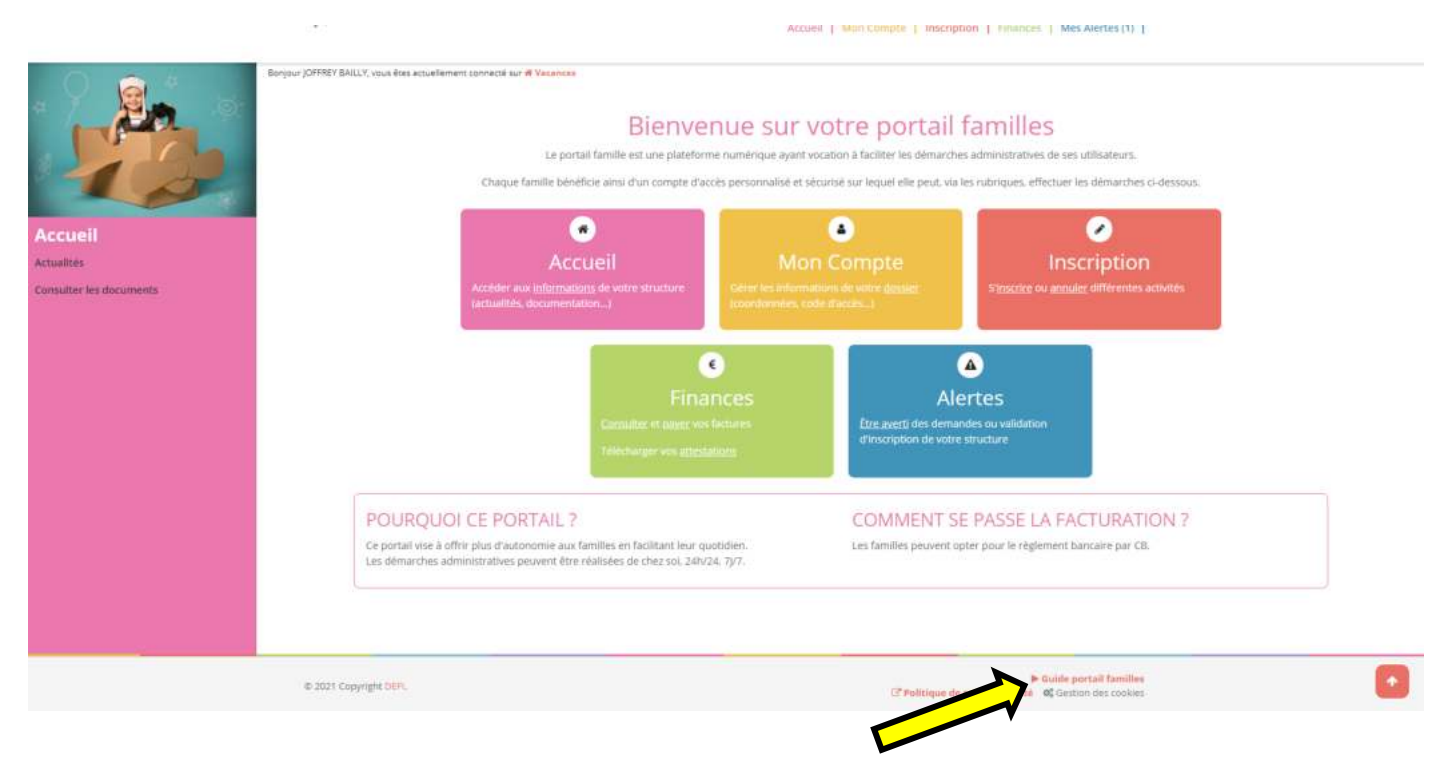

### Service Enfance - Mairie Pignan

#### www.pignan.fr

Pour plus d'informations, se référer au règlement intérieur de nos accueils de Loisirs présent sur le site de la ville ou dans les documents de votre portail famille.